## **Change the Default Location for Your Saved Items in Windows 11**

- 1. Press Windows Key + I to open Windows Settings.
- 2. In the left pane, select System.
- 3. In the right pane, click Storage.
- 4. Click Advanced storage settings > Where new content is saved.
- 5. Configure the drives to save different files. In this window, you can choose drives to save new apps, documents, music, photos, videos, movies TV shows, and offline maps.